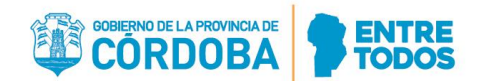

# NUEVO CRONOGRAMA DE ADJUDICACIÓN<sup>\*1</sup> DEL EXAMEN UNIFICADO PROVINCIA DE CORDOBA AÑO 2020

## **VIERNES 03 DE ABRIL**

| ESPECIALIDAD         | VIERNES 03 DE ABRIL |  |
|----------------------|---------------------|--|
| CARDIOLOGIA          | 9 HS                |  |
| CIRUGIA GENERAL      | 10 HS               |  |
| DIAGNOSTICO POR      | 11 HS               |  |
| IMAGENES             |                     |  |
| PEDIATRIA            | 12 HS               |  |
| ORTOPEDIA Y          | 13.30 HS            |  |
| TRAUMATOLOGIA        |                     |  |
| TERAPIA INTENSIVA    | 14 HS               |  |
| ADULTOS              |                     |  |
| TOCOGINECOLOGIA      | 14.30 HS            |  |
| NEONATOLOGIA         | 15.30 HS            |  |
| OFTALMOLOGIA         | 16 HS               |  |
| ONCOLOGIA CLINICA    | 16.30 HS            |  |
| UROLOGIA             | 17 HS               |  |
| TERAPIA INTENSIVA    | 17.15 HS            |  |
| PEDIATRICA           |                     |  |
| OTORRINOLARINGOLOGIA | 17.30 HS            |  |
| NEFROLOGIA           | 17.45 HS            |  |
| MEDICINA             | 18 HS.              |  |
| TRANSFUSIONAL        |                     |  |

 \* Las adjudicaciones de las especialidades que estaban pautadas para los días 06, 07 y 08 de abril se mantendrán en sus días y horarios respectivos, los cuales figuran en el Llamado a Residencias
2020 publicado en la página web del Ministerio de Salud.

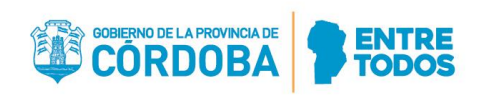

## SÁBADO 04 DE ABRIL

| ESPECIALIDAD          | SÁBADO 04 DE ABRIL |  |
|-----------------------|--------------------|--|
| MEDICINA GENERAL Y    | 0 45               |  |
| FAMILIAR              | 3113               |  |
| INFECTOLOGIA          | 9.15 HS            |  |
| <b>BIOQUIMICA CON</b> |                    |  |
| ORIENTACION EN        | 9.30 HS            |  |
| QUIMICA CLINICA       |                    |  |
| PSIQUIATRIA           | 9.45 HS            |  |
| NEUROLOGIA            | 9.50 HS            |  |
| RADIOTERAPIA          | 0 55 HS            |  |
| ONCOLOGICA            | טח ככ.צ            |  |
| GASTROENTEROLOGIA     | 10 HS              |  |
| DERMATOLOGIA          | 10.05 HS           |  |
| CIRUGIA PEDIATRICA    | 10.10 HS           |  |
| ANATOMIA PATOLOGICA   | 10.15 HS           |  |
| HEMATOLOGIA           | 10.20 HS           |  |
| NEUMONOLOGIA          | 10.25 HS           |  |
| MEDICINA DE           |                    |  |
| EMERGENCIAS /         | 10.30 HS           |  |
| EMERGENTOLOGIA        |                    |  |
| FARMACIA HOSPITALARIA | 10.35 HS           |  |
| ENDOCRINOLOGIA        | 10.40 HS           |  |
| EMERGENTOLOGIA        | 10.45 HS           |  |
| PEDIATRICA            |                    |  |
| CIRUGIA PLASTICA      | 10.50 HS           |  |
| CIRUGIA DE TORAX      | 10.55 HS           |  |
| CIRUGIA               | 11 HS              |  |
| CARDIOVASCULAR        | 11113              |  |
| <b>BIOQUIMICA CON</b> |                    |  |
| ORIENTACION EN        | 11.05 HS           |  |
| BACTERIOLOGIA         |                    |  |
| BIOQUIMICA CLINICA    | 11.10 HS           |  |
| ALERGIA E INMUNOLOGIA | 11.15 HS           |  |
| REUMATOLOGIA          | 11.20 HS           |  |
| NEUROCIRUGIA          | 11.25 HS           |  |
| CLINICA MEDICA        | 11.30 HS           |  |

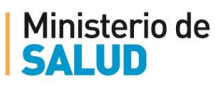

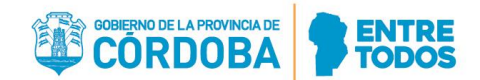

## MODALIDAD DE ADJUDICACIÓN

La Adjudicación se realizará de manera virtual, a través de la aplicación de videollamadas ZOOM.

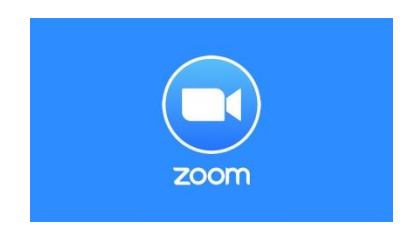

Los postulantes podrán a **descargar la aplicación en su celular (Play Store o App Store) o abrirlo en sus computadoras**. Si lo hacen desde una computadora, deben procurar conseguir parlantes, cámara web y micrófono.

Una vez descargado y abierto el programa con su <u>nombre y apellido completo</u>, deberán insertar el <u>código / ID de Reunión y la Contraseña</u> que se les enviará oportunamente a sus correos personales.

Todos los postulantes que aprobaron el examen podrán entrar a la reunión de la especialidad a la que postulan. Allí se les habilitará el micrófono a los primeros puestos de cada uno de los órdenes de mérito de las distintas instituciones, para que expresen cuál institución eligen para llevar a cabo su formación. A medida que se vayan liberando los cupos, irán ingresando a la reunión los postulantes restantes (los cuales estarán en sala de espera), hasta que se ocupen todos los puestos o no haya más postulantes que acepten las becas.

Solicitamos que 10 minutos antes de la reunión, estén preparados para ingresar a la misma.

### Para descargar la aplicación en su celular

Paso 1: Ingresar a su Play Store o App Store.

#### Paso 2: Tipear la palabra "ZOOM" en el buscador.

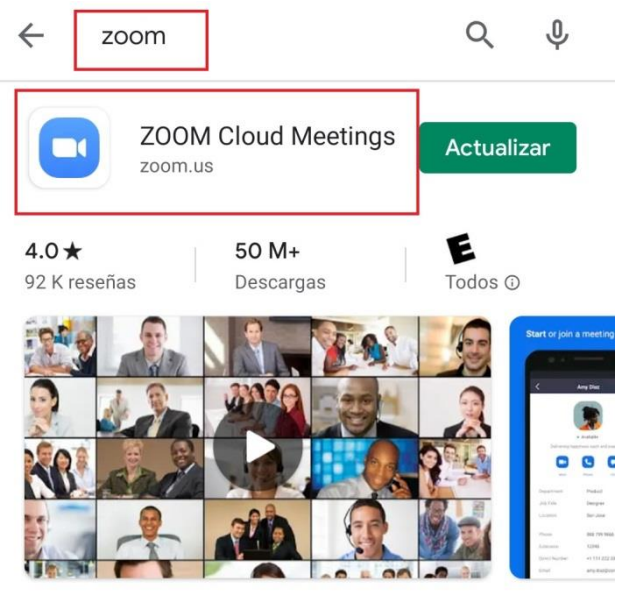

Zoom es una aplicación libre de HD reunión con el vídeo y la pantalla compartida para un máximo de 100 personas

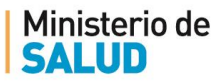

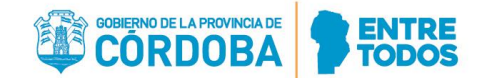

## Paso 3: Una vez abierta la aplicación, seleccionar la opción "Entrar a una reunión".

12:21

4G 11 (57)

**②** 

#### Iniciar una reunión

Iniciar o unirse a una reunión con vídeo sobre la marcha

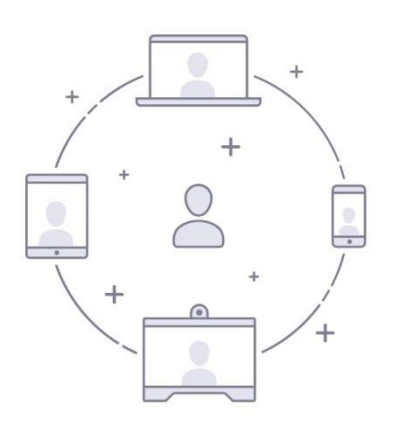

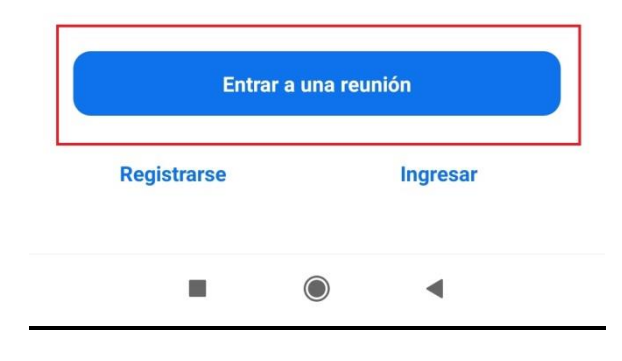

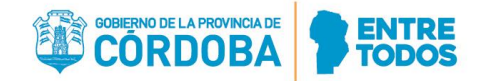

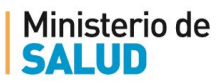

Paso 4: Insertar el código / ID de Reunión, escribir su nombre y apellido completo y Seleccionar la opción "Entrar a la reunión". Luego deberá colocar la Contraseña que se les enviará oportunamente a sus correos personales junto con el ID de la Reunión.

| 12:21                                                                    | 4 <sup>G</sup> atl 57                      |
|--------------------------------------------------------------------------|--------------------------------------------|
| < Entrar a una reunión                                                   |                                            |
| ID de la reunión                                                         | $\bigcirc$                                 |
| Incorporarse con un nombre de sala de re                                 | uniones                                    |
| Su nombre                                                                |                                            |
| Entrar a la reunión                                                      | 3                                          |
| Si recibió un enlace de invitación, pulse ese el<br>entrar a la reunión. | nlace para                                 |
| OPCIONES PARA ENTRAR                                                     |                                            |
| Conectar Sin Audio                                                       | $\bigcirc$                                 |
| Conectar Sin Video                                                       | $\bigcirc$                                 |
|                                                                          |                                            |
| G 🕑 GIF 🗎 🏟                                                              | ··· Ų                                      |
| $Q^{1} W^{2} E^{3} R^{4} T^{5} Y^{6} U^{7} I$                            | <sup>8</sup> O <sup>9</sup> P <sup>0</sup> |
| A S D F G H J K                                                          | LÑ                                         |
| ↑ Z X C V B N                                                            | M                                          |
| ?123 , 🙂                                                                 | . →                                        |
|                                                                          |                                            |

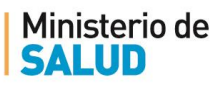

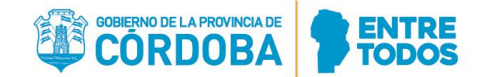

## Para utilizar en su computadora vía Web

Paso 1: Tipear la palabra "ZOOM" en el buscador de su navegador web e ingresar a la página oficial de <u>Zoom</u>.

| Google | aplicacion zoom español                                                                                                    |  |  |  |  |
|--------|----------------------------------------------------------------------------------------------------|--|--|--|--|
|        | 🔍 Todos 🗈 Imágenes 🕩 Videos 💷 Noticias 📀 Maps 🗄 Más Preferencias Herramientas                                                                                              |  |  |  |  |
|        | Cerca de 10,600,000 resultados (0.37 segundos)                                                                                                    |  |  |  |  |
|        | Reuniones de Zoom - Zoom                                                                                                    |  |  |  |  |
|        | https://zoom.us > es-es > feature 💌                                                                                                    |  |  |  |  |
|        | Descarga <b>Aplicaciones</b> móviles de <b>Zoom</b> para iPhone o Android Fácil de programar y de<br>unirse desde su <b>aplicación</b> de correctedestrónico o calendario. |  |  |  |  |
|        | Visitaste esta página 2 veces. Última visita: 24/03/20                                                                                                    |  |  |  |  |

#### Paso 2: Una vez abierta la página, seleccionar la opción "Entrar a una reunión".

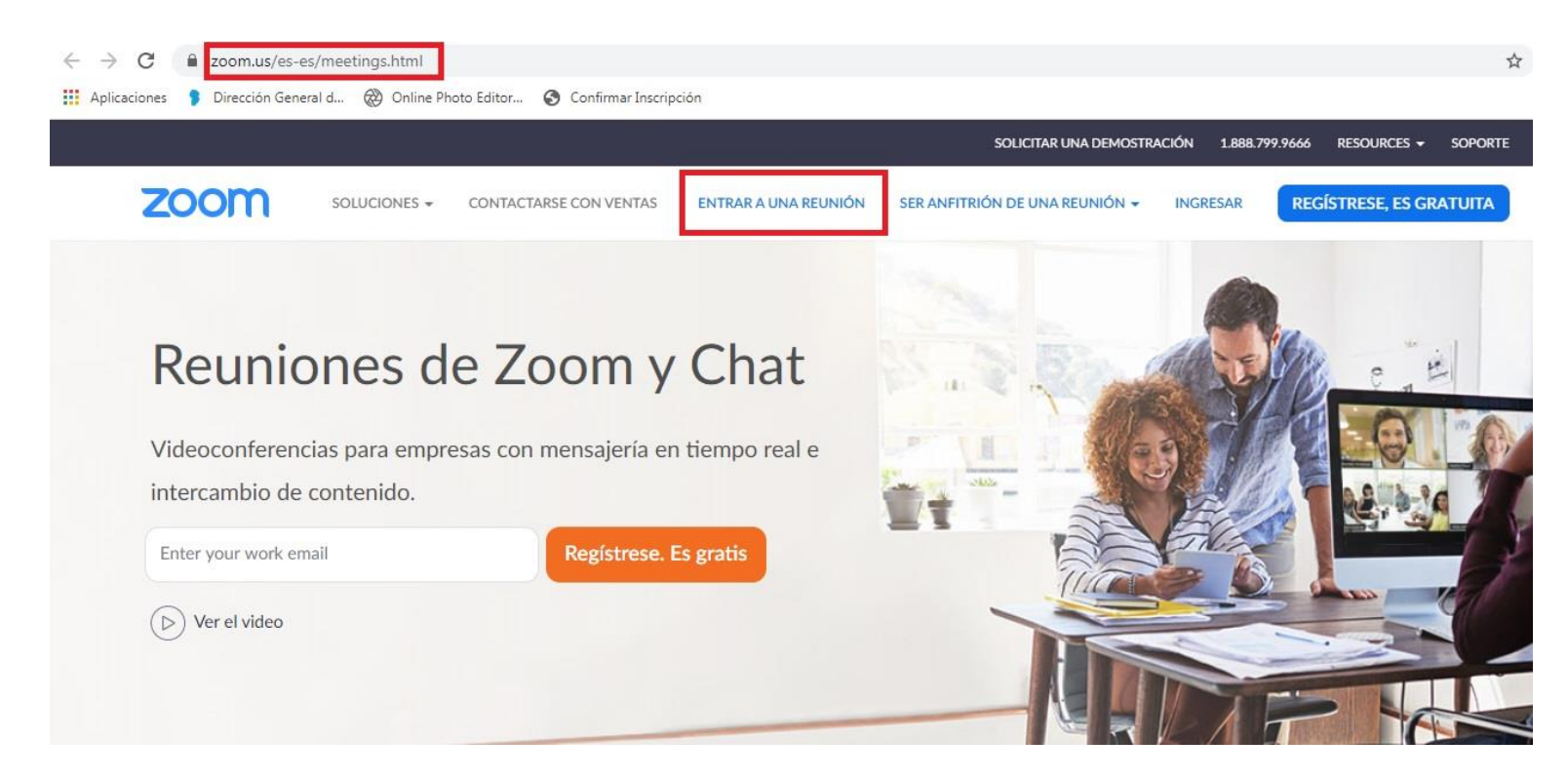

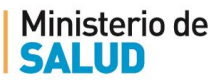

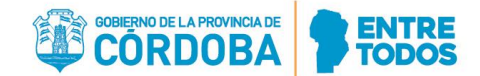

Paso 3: Insertar el código / ID de Reunión, escribir su nombre y apellido completo y Seleccionar la opción "Entrar". Luego deberá colocar la Contraseña que se les enviará oportunamente a sus correos personales junto con el ID de la Reunión.

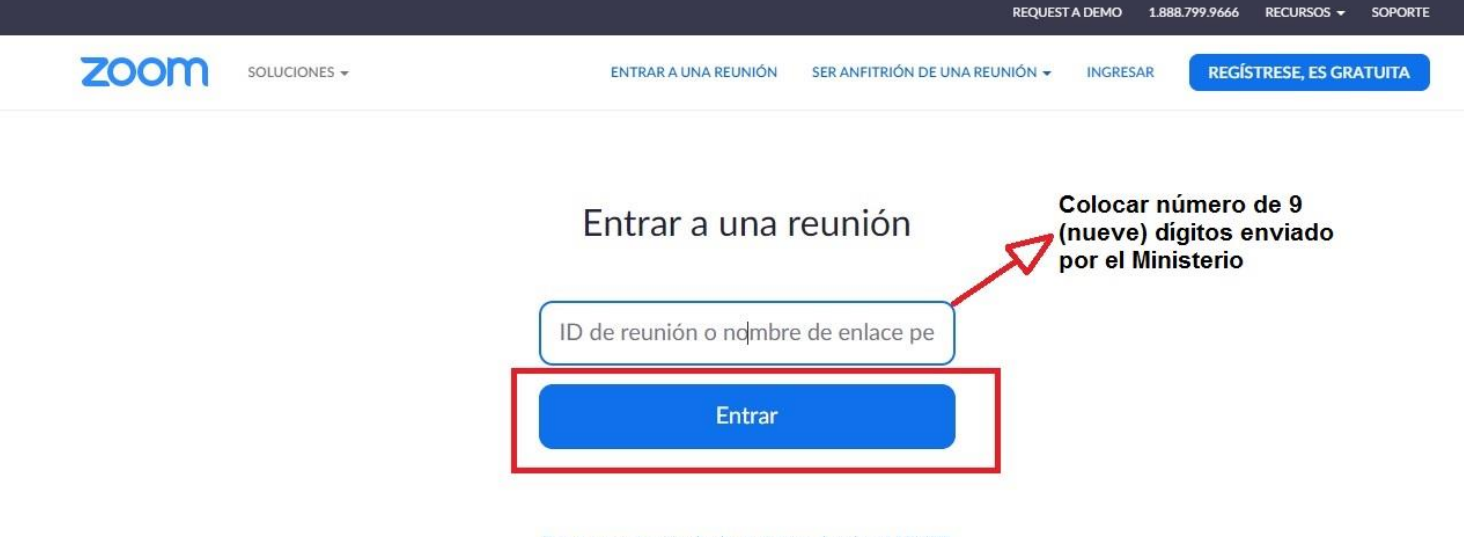

Entrar a una reunión desde un sistema de salas H.323/SIP